# 管理交换机上的802.1X EAP统计信息

#### 目标

可扩展身份验证协议(EAP)是一种身份验证框架,在无线网络和点对点连接中经常使用。它支持多种身份验证机制,如令牌卡、智能卡、证书、一次性密码和公钥加密身份验证。

LAN上的可扩展身份验证协议(EAPOL)是IEEE 802.1x或基于端口的网络访问控制中使用的网 络端口身份验证协议,旨在为访问网络资源提供通用网络登录。EAPOL与EAP类似,是一种 可在任何局域网(LAN)上运行的简单封装。

本文提供有关如何管理交换机上的802.1x EAP统计信息的说明。

### 适用设备

- Sx350 系列
- SG350X 系列
- Sx500系列
- Sx550X 系列

### 软件版本

- 1.4.7.06 Sx500
- 2.3.0.130 Sx350、SG350X、Sx550X

#### 管理802.1x EAP统计信息

#### 显示特定接口的统计信息

步骤1.登录到交换机的基于Web的实用程序,然后选择**Status and Statistics > 802.1x EAP**。 **注意:**可用菜单选项可能因设备型号而异。在本例中,使用SG350X-48MP。

| <ul> <li>Status and Statistics</li> </ul> |
|-------------------------------------------|
| System Summary                            |
| CPU Utilization                           |
| Interface                                 |
| Etherlike                                 |
| Port Utilization                          |
| GVRP                                      |
| 802.1x EAP                                |
| ACL                                       |
| TCAM Utilization                          |
| Health and Power                          |
| SPAN & RSPAN                              |
| Diagnostics                               |
| RMON                                      |
| sFlow                                     |
| View Log                                  |
| Administration                            |

**注意:**802.1x EAP页面显示有关已发送或接收的EAP帧的详细信息。要了解如何在交换机上 配置802.1x端口身份验证设置,请单击<u>此处</u>。

步骤2.在Interface区域中,选择要显示以太网统计信息的接口。

注意:在本例中,选择单元1的端口GE5。

|            |              | GE1   |
|------------|--------------|-------|
| 000 4. 540 |              | GE2   |
| 802.1X EAP |              | GE3   |
|            |              | GE4   |
| Interface: | Unit 1 🕈 Por | ✓ GE5 |
|            | O H D C L    | GE6   |

步骤3.从Refresh Rate区域点击刷新率。这是刷新接口统计信息之前经过的时间段。

| Refresh Rate: | No Refresh    |
|---------------|---------------|
|               | 15 sec        |
|               | 🔔 30 sec      |
|               | <b>60</b> sec |

- •无刷新 有关不会用新信息刷新的接口的信息。
- •15秒 有关接口的信息每15秒刷新一次。
- 30秒 有关接口的信息每30秒刷新一次。
- •60秒 有关接口的信息每60秒刷新一次

注意:在本例中,选择60秒。

系统将显示所选接口的值。

- 已接收EAPOL EAP帧 端口上收到的有效EAPOL帧。
- 已接收EAPOL开始帧 端口上收到的有效EAPOL开始帧。
- •已接收EAPOL注销帧 端口上收到的EAPOL注销帧。
- •已接收EAPOL通告帧 端口上收到的EAPOL通告帧。
- •已接收EAPOL通告请求帧 端口上收到的EAPOL通告请求帧。

- 收到的EAPOL无效帧 端口上收到的EAPOL无效帧。
- •已接收EAPOL EAP长度错误帧 在此端口上收到数据包正文长度无效的EAPOL帧。
- MKPDU帧,其中未识别的CKN已接收 在此端口上接收的EAP帧,其中包含无法识别 的连接关联密钥名称(CKN)。
- 收到的MKPDU无效帧 端口上收到的MACsec密钥协议数据单元(MKPDU)无效帧。
- 最后一个EAPOL帧版本 附加到最近收到的EAPOL帧的协议版本号。
- 最后一个EAPOL帧源 附加到最近收到的EAPOL帧的源介质访问控制(MAC)地址。
- 传输的EAPOL EAP请求方帧 在端口上传输的EAPOL EAP请求方帧。
- EAPOL Start Frames Transmitted EAPOL启动端口上传输的帧。
- •已传输EAPOL注销帧 在端口上传输的EAPOL注销帧。
- 传输的EAPOL通告帧 在端口上传输的EAPOL通告帧。
- EAPOL通告请求帧已传输 EAPOL通告请求帧在端口上传输。
- EAPOL EAP Authenticator Frames Transmitted 端口上传输的EAP身份验证器帧。
- EAPOL MKA帧,不传输CKN 端口上不传输CKN的MACsec密钥协议(MKA)帧。

| 802.1x EAP                                     |                                                                                |
|------------------------------------------------|--------------------------------------------------------------------------------|
| Interface:                                     | Unit 1  Port GE5                                                               |
| Refresh Rate:                                  | <ul> <li>No Refresh</li> <li>15 sec</li> <li>30 sec</li> <li>60 sec</li> </ul> |
| EAPOL EAP Frames Received:                     | 41                                                                             |
| EAPOL Start Frames Received:                   | 28                                                                             |
| EAPOL Logoff Frames Received:                  | 0                                                                              |
| EAPOL Announcement Frames Received:            | 0                                                                              |
| EAPOL Announcement Request Frames Received:    | 0                                                                              |
| EAPOL Invalid Frames Received:                 | 0                                                                              |
| EAPOL EAP Length Error Frames Received:        | 0                                                                              |
| MKPDU Frames with unrecognized CKN Received:   | 0                                                                              |
| MKPDU Invalid Frames Received:                 | 0                                                                              |
| Last EAPOL Frame Version:                      | 1                                                                              |
| Last EAPOL Frame Source:                       | 00:41:d2:f9:d8:0a                                                              |
| EAPOL EAP Supplicant Frames Transmitted:       | 0                                                                              |
| EAPOL Start Frames Transmitted:                | 0                                                                              |
| EAPOL Logoff Frames Transmitted:               | 0                                                                              |
| EAPOL Announcement Frames Transmitted:         | 0                                                                              |
| EAPOL Announcement Request Frames Transmitted: | 0                                                                              |
| EAPOL EAP Authenticator Frames Transmitted:    | 93                                                                             |
| EAPOL MKA Frames with No CKN Transmitted:      | 0                                                                              |
| Clear Interface Counters Refresh View All      | Interfaces Statistics                                                          |

步骤4.(可选)单击Clear Interface Counters以清除所选接口的计数器。

步骤5.(可选)单击"刷新"**按钮**以刷新统计信息页。

现在,您应该已成功管理交换机上某个接口的802.1x EAP统计信息。

### 查看所有接口的统计信息

步骤1.在802.1x EAP页中,单击"查看所有接口统计信息"以在表视图中查看所有端口。

| 802.1x EAP                                     |                                                                                |
|------------------------------------------------|--------------------------------------------------------------------------------|
| Interface:                                     | Unit 1  Port GE5                                                               |
| Refresh Rate:                                  | <ul> <li>No Refresh</li> <li>15 sec</li> <li>30 sec</li> <li>60 sec</li> </ul> |
| EAPOL EAP Frames Received:                     | 41                                                                             |
| EAPOL Start Frames Received:                   | 28                                                                             |
| EAPOL Logoff Frames Received:                  | 0                                                                              |
| EAPOL Announcement Frames Received:            | 0                                                                              |
| EAPOL Announcement Request Frames Received:    | 0                                                                              |
| EAPOL Invalid Frames Received:                 | 0                                                                              |
| EAPOL EAP Length Error Frames Received:        | 0                                                                              |
| MKPDU Frames with unrecognized CKN Received:   | 0                                                                              |
| MKPDU Invalid Frames Received:                 | 0                                                                              |
| Last EAPOL Frame Version:                      | 1                                                                              |
| Last EAPOL Frame Source:                       | 00:41:d2:f9:d8:0a                                                              |
| EAPOL EAP Supplicant Frames Transmitted:       | 0                                                                              |
| EAPOL Start Frames Transmitted:                | 0                                                                              |
| EAPOL Logoff Frames Transmitted:               | 0                                                                              |
| EAPOL Announcement Frames Transmitted:         | 0                                                                              |
| EAPOL Announcement Request Frames Transmitted: | 0                                                                              |
| EAPOL EAP Authenticator Frames Transmitted:    | 93                                                                             |
| EAPOL MKA Frames with No CKN Transmitted:      | 0                                                                              |
| Clear Interface Counters Refresh View All      | Interfaces Statistics                                                          |

步骤2.(可选)从Refresh Rate下拉列表中选择刷新率。这是刷新接口统计信息之前经过的时间段。

| 802.1x EAP    |              |  |  |  |  |  |
|---------------|--------------|--|--|--|--|--|
| Refresh Rate: | ✓ No Refresh |  |  |  |  |  |
| EAD OLUL      | 30 sec       |  |  |  |  |  |
| EAP Statist   | 60 sec       |  |  |  |  |  |

**注意:**在本例中,选择30秒。

步骤3.从Interface Type下拉列表中选择接口类型。

| EAP Statistics Table             |                  |    |  |  |  |  |  |  |
|----------------------------------|------------------|----|--|--|--|--|--|--|
| Filter: Interface Type equals to | Port of Unit 1 🛊 | Go |  |  |  |  |  |  |

**注意:**在本例中,选择单元1的端口。

步骤4.单击Go。

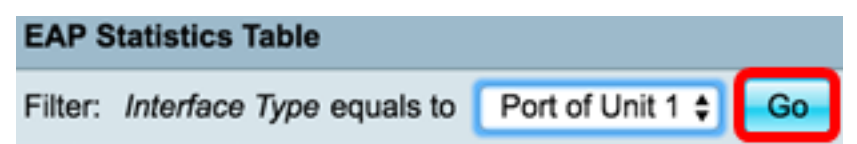

EAP统计表将显示所选交换机的所有端口的统计信息。

|         | Interface | Received Frames |       |        |              |                    |         |              |              |         |            |                   |  |
|---------|-----------|-----------------|-------|--------|--------------|--------------------|---------|--------------|--------------|---------|------------|-------------------|--|
|         |           | EAPOL           | EAPOL | EAPOL  | EAPOL        | EAPOL Announcement | Invalid | EAPOL EAP    | MKPDU        | MKPDU   | Last EAPOL | Last EAPOL Source |  |
|         |           | EAP             | Start | Logoff | Announcement | Request            | EAPOL   | Length Error | Unrecognized | Invalid | Version    |                   |  |
| 0       | GE1       | 5               | 1     | 0      | 0            | 0                  | 0       | 0            | 0            | 0       | 3          | 10:60:4b:70:97:07 |  |
| $\circ$ | GE2       | 1               | 0     | 0      | 0            | 0                  | 0       | 0            | 0            | 0       | 0          | 00:00:00:00:00:00 |  |
| 0       | GE3       | 0               | 0     | 0      | 0            | 0                  | 0       | 0            | 0            | 0       | 0          | 00:00:00:00:00:00 |  |
| 0       | GE4       | 4               | 1     | 0      | 0            | 0                  | 0       | 0            | 0            | 0       | 3          | 10:60:4b:70:97:07 |  |
| 0       | GE5       | 41              | 28    | 0      | 0            | 0                  | 0       | 0            | 0            | 0       | 1          | 00:41:d2:f9:d8:0a |  |
| 0       | GE6       | 0               | 0     | 0      | 0            | 0                  | 0       | 0            | 0            | 0       | 0          | 00:00:00:00:00:00 |  |

#### 步骤5.(可选)滚动到页面的右部或左部,查看更多统计信息。

|    |                   | Transmitted F | rames       |        |              |                    |               |           |
|----|-------------------|---------------|-------------|--------|--------------|--------------------|---------------|-----------|
| L  | Last EAPOL Source | EAPOL EAP     | EAPOL Start | EAPOL  | EAPOL        | EAPOL Announcement | EAPOL EAP     | EAPOL MKA |
| 'n |                   | Supplicant    |             | Logoff | Announcement | Request            | Authenticator | No CKN    |
| 3  | 10:60:4b:70:97:07 | 0             | 0           | 0      | 0            | 0                  | 2             | 0         |
| 0  | 00:00:00:00:00:00 | 0             | 0           | 0      | 0            | 0                  | 1             | 0         |
| 0  | 00:00:00:00:00:00 | 0             | 0           | 0      | 0            | 0                  | 2             | 0         |
| 3  | 10:60:4b:70:97:07 | 0             | 0           | 0      | 0            | 0                  | 2             | 0         |
| 1  | 00:41:d2:f9:d8:0a | 0             | 0           | 0      | 0            | 0                  | 93            | 0         |
| 0  | 00:00:00:00:00:00 | 0             | 0           | 0      | 0            | 0                  | 0             | 0         |

步骤6.(可选)单击Clear All Interface Counters以清除所选接口的计数器。

| 0 | XG3<br>XG4   | 0 | 0 | 0 | 0 | 0 | 0 | 0 | 0 | 0 | 0<br>3 |
|---|--------------|---|---|---|---|---|---|---|---|---|--------|
| 0 | GE47<br>GE48 | 0 | 0 | 0 | 0 | 0 | 0 | 0 | 0 | 0 | 0      |
| 0 | GE46         | 0 | 0 | 0 | 0 | 0 | 0 | 0 | 0 | 0 | 0      |

第7步。(可选)单击"刷**新"**刷新统计信息页。

| GE47         0         0         0         0         0         0         0         0         0         0         0         0         0         0         0         0         0         0         0         0         0         0         0         0         0         0         0         0         0         0         0         0         0         0         0         0         0         0         0         0         0         0         0         0         0         0         0         0         0         0         0         0         0         0         0         0         0         0         0         0         0         0         0         0         0         0         0         0         0         0         0         0         0         0         0         0         0         0         0         0         0         0         0         0         0         0         0         0         0         0         0         0         0         0         0         0         0         0         0         0         0         0         0         0         0         0 | an Indonésia |   |
|----------------------------------------------------------------------------------------------------|--------------|---|
| GE47         0         0         0         0         0         0         0         0         0         0         0         0         0         0         0         0         0         0         0         0         0         0         0         0         0         0         0         0         0         0         0         0         0         0         0         0         0         0         0         0         0         0         0         0         0         0         0         0         0         0         0         0         0         0         0         0         0         0         0         0         0         0         0         0         0         0         0         0         0         0         0         0         0         0         0         0         0         0         0         0         0         0         0         0         0         0         0         0         0         0         0         0         0         0         0         0         0         0         0         0         0         0         0         0         0         0 | XG4          | 3 |
| GE47         0         0         0         0         0         0         0         0         0         0         0         0         0         0         0         0         0         0         0         0         0         0         0         0         0         0         0         0         0         0         0         0         0         0         0         0         0         0         0         0         0         0         0         0         0         0         0         0         0         0         0         0         0         0         0         0         0         0         0         0         0         0         0         0         0         0         0         0         0         0         0         0         0         0         0         0         0         0         0         0         0         0         0         0         0         0         0         0         0         0         0         0         0         0         0         0         0         0         0         0         0         0         0         0         0         0 | XG3          | 0 |
| GE47 0 0 0 0 0 0 0 0                                                                                                    | GE48         | 0 |
|                                                                                                    | GE47         | 0 |
| ○ GE46 0 0 0 0 0 0 0 0                                                                                                    | GE46         | 0 |

步骤8.(可选)要清除特定接口的计数器,请单击该接口,然后单击"清除接口计数器"**按钮。** 

| 1 | Cl | ear Interface Cou | inters | Clear All I | nterface Co | View Interface Sta | atistics Ref | resh |   |   |   |   |
|---|----|-------------------|--------|-------------|-------------|--------------------|--------------|------|---|---|---|---|
|   |    | XG4               | 4      | 1           | 0           | 0                  | 0            | 0    | 0 | 0 | 0 | 3 |
|   |    | XG3               | 0      | 0           | 0           | 0                  | 0            | 0    | 0 | 0 | 0 | 0 |
|   | O  | GE48              | 0      | 0           | 0           | 0                  | 0            | 0    | 0 | 0 | 0 | 0 |
|   | Ο  | GE47              |        |             |             |                    |              |      |   |   |   |   |
|   | 0  | GE46              | 0      | 0           | 0           | 0                  | 0            | 0    | 0 | 0 | 0 | 0 |
|   |    |                   |        |             |             |                    |              |      |   |   |   |   |

步骤9.(可选)要查看特定接口的统计信息,请单击该接口,然后单击"查看接口统**计信息"**按 钮。

| 1 |                                                       | GE46 | 0 | 0 | 0 | 0                   | 0       | 0       | 0 | 0 | 0 | 0 |
|---|-------------------------------------------------------|------|---|---|---|---------------------|---------|---------|---|---|---|---|
| ( | 0                                                     | GE47 |   |   |   |                     |         |         |   |   |   |   |
|   |                                                       | GE48 | 0 | 0 | 0 | 0                   | 0       | 0       | 0 | 0 | 0 | 0 |
|   | 0                                                     | XG3  | 0 | 0 | 0 | 0                   | 0       | 0       | 0 | 0 | 0 | 0 |
|   | 0                                                     | XG4  | 4 | 1 | 0 | 0                   | 0       | 0       | 0 | 0 | 0 | 3 |
| ( | Clear Interface Counters Clear All Interface Counters |      |   |   |   | View Interface Stat | tistics | Refresh | ) |   |   |   |

您现在应该已成功查看交换机所有端口的802.1x EAP统计信息。

## 查看与本文相关的视频……

单击此处查看思科提供的其他技术讲座